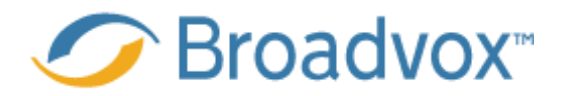

#### **Obihai Technical Application Notes**

This document describes how to setup your Obi device in the Obi web portal.

#### **Table of Contents**

| Revision History   | 2 |
|--------------------|---|
| Supported Releases | 2 |
| Setup Instructions | 3 |

www.broadvox.com

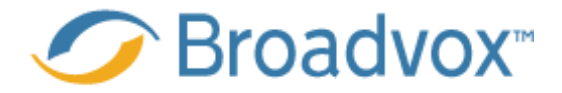

# **Revision History**

| Date      | Ву           | Notes           |
|-----------|--------------|-----------------|
| 8/28/2013 | Dan McGannon | Initial Release |
|           |              |                 |

## **Supported Releases**

OBi100, OBi110, OBi200, OBi202, OBi300 and OBi302

www.broadvox.com

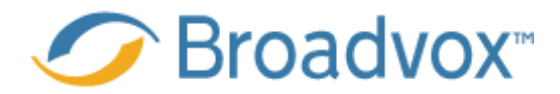

## **Setup Instructions**

- 1. Under the ITSP Profile A SIP
  - a. Proxy server will be the host name provided by Broadvox
  - b. Proxy server transport = UDP

#### **ITSP Profile A**

| Parameter Name       | Value                   | Defau | lt |
|----------------------|-------------------------|-------|----|
| ProxyServer          | nd01-05.fs.broadvox.net |       | 0  |
| ProxyServerPort      | 5060                    |       | 0  |
| ProxyServerTransport | UDP                     | *     | 0  |

2. Check the X\_proxyserRedundancy and X\_DnsAutoPrefix check box, check the X\_SecondaryRegistration

| n_iiiiiiiiiiiiiiiiiiiiiiiiiiiiiiiiiiii |           | 1 | - |
|----------------------------------------|-----------|---|---|
| X_ProxyServerRedundancy                | V         |   | 0 |
| X_SecondaryRegistration                |           |   | 0 |
| X_CheckPrimaryFallbackInterval         | 60        |   | 0 |
| X_CheckSecondaryFallbackInterval       | 60        |   | 0 |
| X_ProxyFailoverResponseCodes           | ([5-9]xx) | V | 0 |
| X_ProxyRequire                         |           |   | 0 |
| X_MaxForward                           | 70        |   | 0 |
| X AcceptLanguage                       |           |   | 0 |
| X_DnsSrvAutoPrefix                     |           |   | 0 |
|                                        |           |   |   |

 Under Voice Service – SP1 service, config the credential as follow. On the same page, the X\_ServProvProfile should be set to the same ITSP Profiel where Broadvox server is configured

#### SIP Credentials

SIP

| Parameter Name | Value      | Default |   |
|----------------|------------|---------|---|
| AuthUserName   | 2167852080 |         | 0 |
| AuthPassword   | •••••      |         | 0 |
| URI            |            |         | 0 |

Use Obiplus wizard to configure the supported phones, inbound/outbound trunk rules, etc.

www.broadvox.com